## WA Drop a Student in Starfish

You can WA Drop a student in Starfish one of two ways.

1. Drop them from through the survey that is launched periodically throughout the semester.

■ Starfish

2. Drop them any time manually in Starfish.

How to WA Drop Students Manually in Starfish:

- 1. Log in Starfish: <u>www.sic.edu/starfish</u>
- 2. Click the triple bar in the top left
- 3. Choose Students
- 4. Search for a student by...
  - a. Typing the student's name into the **Search** field
  - b. Choosing your **Connection** to them or course
- 5. Choose the student by checking the box next to their name
- 6. Choose "Flag"

| ≡ Starfish                     |                                            | Q Search       |
|--------------------------------|--------------------------------------------|----------------|
| My Students Tracking Attendan  | ce WA a Student Manu                       | ally           |
| Flag Kudos Message             | Note                                       |                |
| Serech                         | Connection                                 | Term           |
| St. lent Name, Username, or ID | Go RUB_278_0 - 20183                       | Active         |
|                                | Email                                      | Phone          |
| 70818                          | Network aftern 818/00/afc.on.sic.edu       |                |
| Nice Banding                   | alice Manding, 009(25alcon, sic, edu       |                |
| Chayton Duke<br>130646         | chayton duke 540@fak.on.sic.edu            |                |
| Ander Hertzing<br>103964       | iondaen hertzinen, 1844/2014k om sik, edur | (618) 384-3093 |
| Cameron 198<br>135430          | cameron hill 430@falcon.sic.edu            |                |

7. Select the WA Drop Flag

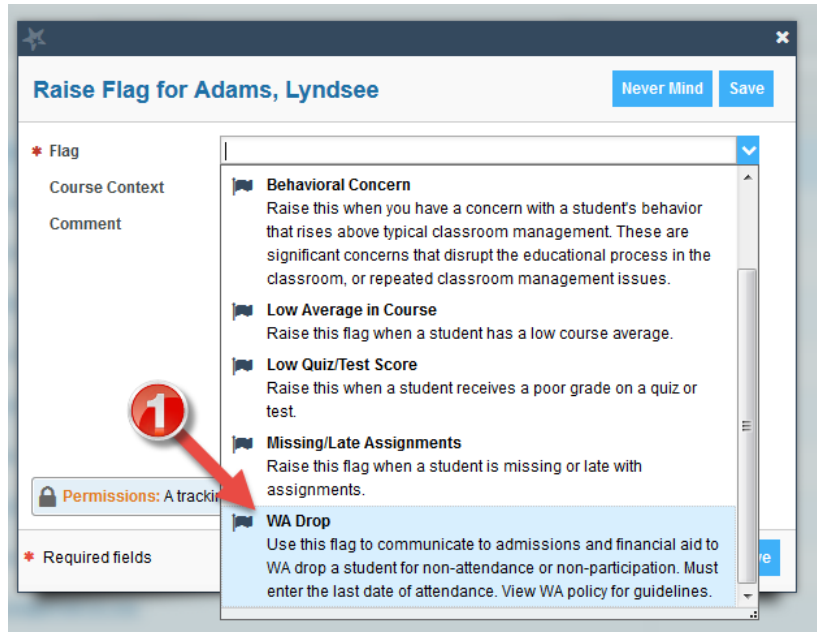

- 8. Choose the course you are dropping the student from
- 9. Enter a last date of attendance
- 10. Save

| ×                                         |                                                                                                    |                       | ×     |
|-------------------------------------------|----------------------------------------------------------------------------------------------------|-----------------------|-------|
| Raise Flag for Adams, Lyndsee             |                                                                                                    | Never Mind Save       | •     |
| * Flag<br>* Course Context<br>* Cc        | WA Drop<br>INTRODUCTORY BIOLOGY (BIOL_121_A - 20153)<br>Must enter the last date of attendance.                  | <b>∨</b><br><b>⊘</b>  | *<br> |
| Student View: The stu Dermissions: People | Ident can view this item and the notes entered above<br>with the following roles may be able to see this trackin | a item if they have a | -     |